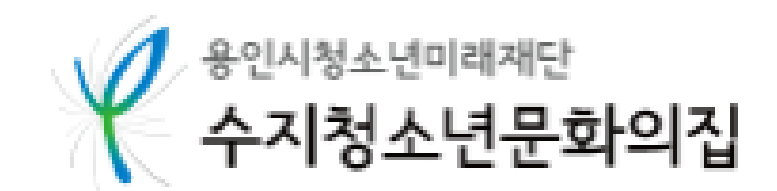

### 보호자 명의 계정(ID)에 가족회원(자녀, 직계가족) 등록하는 방법

# 〈가족회원 등록하기〉

### 1. 수지청소년문화의집 홈페이지(<u>www.yiyf.or.kr/sujiyouth</u>) 로그인, <마이페이지> 클릐

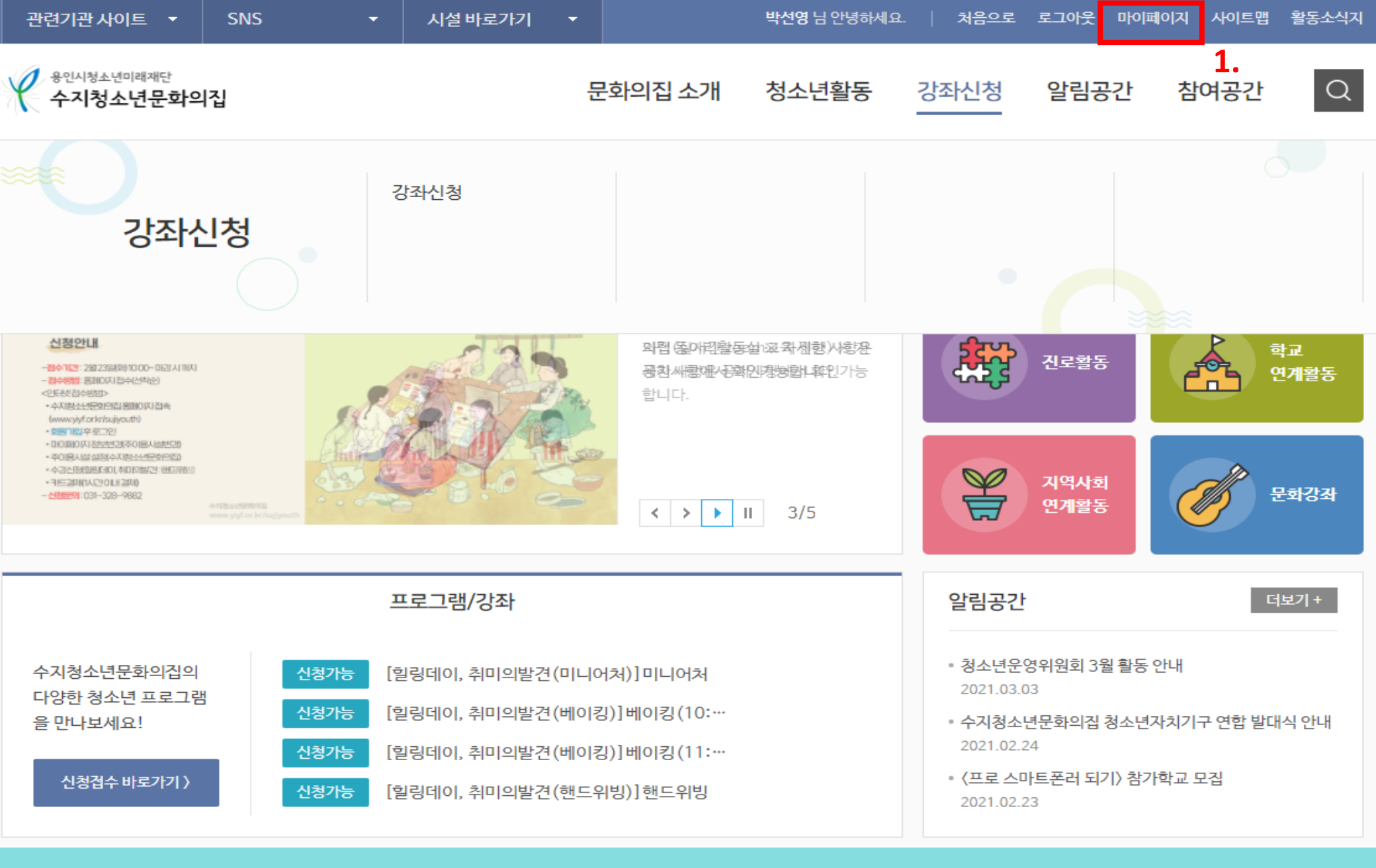

#### 2. 마이페이지 중 <내 수강내역> 클릭 후, 3. 내수강내역 중 <가족회원관리> 메뉴 클릭3

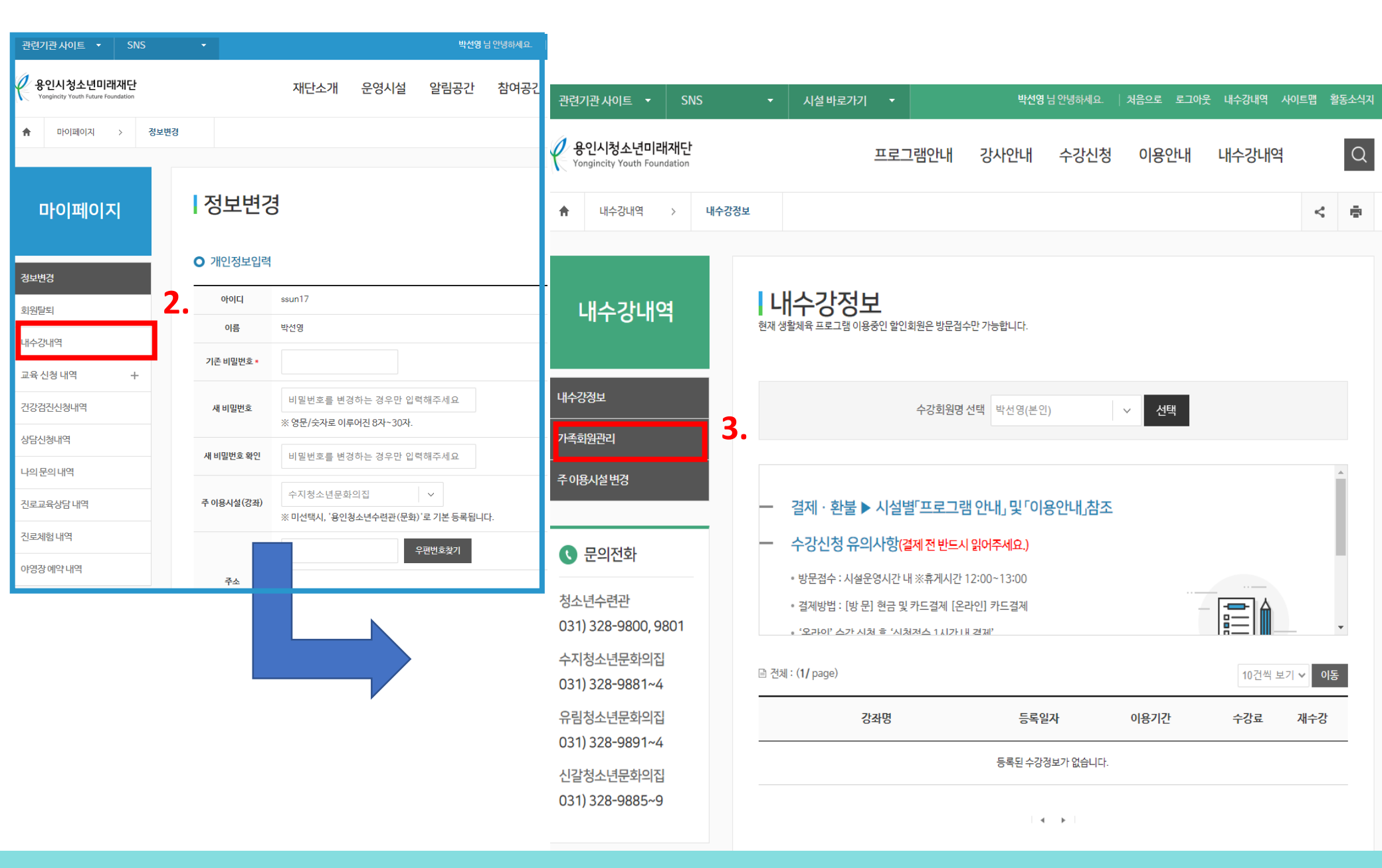

#### 4. 등본 또는 가족관계증명서 사본 파일첨부 , 5. 추가할 자녀정보 입력 후 추가 버튼클릮

| 청소년수련관                                                       | 대표 가족회원   | 박선영                                                            |  |  |
|--------------------------------------------------------------|-----------|----------------------------------------------------------------|--|--|
| 031) 328-9800, 9801<br>수지청소년문화의집                             | 가족관계증명서   | 등록된파일이 없습니다. 등본 또는 가족관계증명서 파일 첨부하기<br>※ 단, 증명 서류는 6개월 이내 방금보   |  |  |
| 031) 328-9881~4<br>유림청소년문화의집<br>031) 328-9891~4<br>신갈청소년문화의집 | 기존회원 불러오기 | 이름 생년월일<br>※생년월일(예:2001-01-01)<br>정별 ~ 추가                      |  |  |
| 031) 328-9885~9                                              | 신규회원 추가   | 이름 국구수지<br>※생년월일(예:2001-01-01)<br>010 ~ 328 9882<br>남성 ~ 추가 5. |  |  |

(!) 승인 처리후 대표 가족회원만 가족회원의 강습신청 및 재등록 서비스를 이용하실 수 있습니다.

가족회원 등록 >> 가족관계 증명서 파일등록 >> 관리자 승인 >> 가족회원 접수 / 결제처리

#### ○ 가족회원 접수 및 승인절차

(!) 가족 구성원이 아닌 경우 승인 처리되지 않습니다.

· 가족회원관리

내수강내역

내수강정보

가족회원관리

주이용시설변경

#### 6. 팝업창 확인 클릭, 7. 가족회원 승인 접수내역 확인 후, 전화로 승인요청 (031-328-9882)

| 1) 가득 구성권이 이번 8구 등인 지리되지 않습니다.         ① 승인 처리후 대표 가족회원만 가족회원만 강축회원 3 감신경         7.         1) 328-9800, 9801         지청소년문화의집         1) 328-9881~4         팀청소년문화의집         1) 328-9891~4         발장소년문화의집         1) 328-9885~9         박출일       2014-04-17         발과       승인원로         박출일       2014-04-17         발감       수건 관련 추가                                                                                                    | 수강정보<br>족회원관리<br>이용시설 변경 | <b>가족회원등록 〉〉</b> 가족관계 증명서                                  |                                   | <ul> <li>▲ 정면물달: 2018-10-04</li> <li>▲ 핸드폰: 010-328-9882</li> <li>▲ 성 별: 남성</li> <li>▲ 신규가족회원 신청 하시겠습니까?</li> </ul> |      |    |   |
|----------------------------------------------------------------------------------------------------|--------------------------|------------------------------------------------------------|-----------------------------------|----------------------------------------------------------------------------------------------------|------|----|---|
| 문의전화       최원명       생년월일       성별       접수구분       비고         차기 328-9800, 9801       박수지       2018-10-04       남자       승인대기         지청소년문화의집       박종삼       2007-10-04       남자       승인만료         박종일       2008-10-04       남자       승인만료         박종일       2008-10-04       여자       승인만료         박종일       2008-10-04       남자       승인만료         박종일       2011-10-04       남자       승인만료         박종일       2014-04-17       남자       승인만료         산규회원추가       고비       소비 |                          | <ol> <li>기득 구경권이 이런 경</li> <li>(!) 승인 처리후 대표 가족</li> </ol> | ㅜ ㅎ긴 지디피지 않답니다.<br>회원만 가족회원의 강습신청 |                                                                                                    |      |    |   |
| 소년수련관<br>(1) 328-9800, 9801<br>지청소년문화의집<br>(1) 328-9881~4<br>림청소년문화의집<br>(1) 328-9891~4<br>말청소년문화의집<br>(1) 328-9885~9<br>(1) 328-9885~9                                                                                                    | 문의전화                     | 7.                                                         |                                   |                                                                                                    |      |    |   |
| 81) 328-9800, 9801<br>지청소년문화의집<br>11) 328-9881~4<br>림청소년문화의집<br>11) 328-9891~4<br>말청소년문화의집<br>11) 328-9885~9<br>박초일 2014-04-17 남자 승인완료<br>산규회원 추가 <sub>국번 또</sub>                                                                                                    | 소년수련관                    | 회원명                                                        | 생년월일                              | 성별                                                                                                    | 접수구분 | 비고 | ) |
| ·[청소년문화의집]<br>1) 328-9881~4<br>남청소년문화의집<br>1) 328-9891~4<br>날청소년문화의집<br>1) 328-9885~9<br>박초일 2014-04-17 남자 승인완료<br>박초일 2014-04-17 남자 승인완료                                                                                                    | 1) 328-9800, 9801        | 박수지                                                        | 2018-10-04                        | 남자                                                                                                    | 승인대기 |    |   |
| 청소년문화의집<br>328-9891~4<br>청소년문화의집<br>328-9885~9 박초일 2014-04-17 남자 승인완료<br><u>반초일 2014-04-17</u> 남자 승인완료                                                                                                    | 청소년문화의집<br>) 328-9881~4  | 박중삼                                                        | 2007-10-04                        | 남자                                                                                                    | 승인완료 |    | + |
| 방초사         2011-10-04         남자         승인완료           328-9885~9         박초일         2014-04-17         남자         승인완료           신규회원 추가         국버                                                                                                    | 성소년문화의집<br>328-9891~4    | 박중일                                                        | 2008-10-04                        | 여자                                                                                                    | 승인완료 |    |   |
| 328-9885~9<br>박초일 2014-04-17 남자 승인완료<br>신규회원 추가 국버 V                                                                                                    | 소년문화의집                   | 박초사                                                        | 2011-10-04                        | 남자                                                                                                    | 승인완료 |    |   |
| 신규회원추가 구버 🗸                                                                                                    | 328-9885~9               | 박초일                                                        | 2014-04-17                        | 남자                                                                                                    | 승인완료 |    |   |
|                                                                                                    |                          | 신규회원 추가                                                    | 국비 🗸                              |                                                                                                    |      |    |   |

6.

sports.yiyf.or.kr의 메시지

이 름:[박수지]

👉 시설명 : 수지청소년문화의집

· 가족회원관리

가족회원 접수 및 승인점차

내수강내역

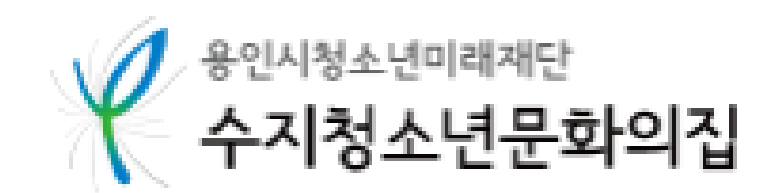

## 보호자 명의 계정(ID)로 가족회원 프로그램 신청/결제 하는 방법

# 〈가족회원 강좌신청〉

6

| 관련기관사이트 🝷 SNS                                                                                                    | ▼ 시설바로가기 ▼                                                                                                    | <b>박선영</b> 님 안녕하세요                                                                                                    | 처음으로 로그아웃 미  | 이페이지 사이트맵 활동소식지 |
|----------------------------------------------------------------------------------------------------|----------------------------------------------------------------------------------------------------|----------------------------------------------------------------------------------------------------|--------------|-----------------|
| 용인시청소년미래재단<br>수지청소년문화의집                                                                                                    | 문호                                                                                                    | 화의집 소개 청소년활동                                                                                                    | 강좌신청 알림공긴    | 참여공간 Q          |
| 미니어처 클래스 안내<br>내손안에적은세상만들기!미니아처원데이들라스<br>- 월동일시: 3월 1일분) 14:00~16:00<br>- 대 상: 관내가-13배 정소년 20명백<br>- 책동물소: 문화인필[대목적실<br>- 수영 15] 공소동도시라미니아허운영 33주,                                                                                                    | <ul><li>(1)</li><li>(2)</li><li>(2)(2)</li></ul> | 힐링데이, 취미의 발견<br>(미니어처)                                                                                                    | 자치활동         | 수련활동            |
| - 차환기각: 128 12명<br>- 사용기간: 2월 238(20)12:00-DEHAI TIKI<br>- 양수원간: 2월 238(20)12:00-DEHAI TIKI<br>- 양수원전: 2월 258(20)12:00-DEHAI TIKI<br>- 양수원전: 2월 258(20)12:00-DEHAI TIKI<br>- 야사원전: 2월 258(20)12:00-DEHAI<br>- 야사원전: 2월 258(20)12:00-DEHAI<br>- 아이페이지 정보선전: 3주이용A(실원전)<br>- 야사권전: 2월 258(20)12:00-DEHAI<br>- 안전: 201-328-9882 | くakhtyi gere ees                                                                                                    | 미니어처 일일특강 *일시: 3/13(토)<br>14~16시 *장소: 문화의집 다목적실<br>※ 자세한 사항은 공지사항에서 확인<br>가능합니다.                                                                       | 진로활동         | 학교<br>연계활동      |
|                                                                                                    | ATRA-KARANS<br>WWW style or ket/subjects                                                                                                    | < > II 1/5                                                                                                    | 지역사회<br>연계활동 | 문화강좌            |
|                                                                                                    | 프로그램/강좌                                                                                                    |                                                                                                    | 알림공간         | 더보기 +           |
| 수지청소년문화의집의<br>다양한 청소년 프로그램<br>을 만나보세요! <b>1.</b><br>신청접수 바로가기 〉                                                                                                    | 신청가능       [힐링데이, 취미의발견(미니어치)]         신청가능       [힐링데이, 취미의발견(베이킹)]         신청가능       [힐링데이, 취미의발견(베이킹)]         신청가능       [힐링데이, 취미의발견(베이킹)]                                                                                                    | <ul> <li>청소년운영위원회 3월 활동 안내<br/>2021.03.03</li> <li>수지청소년문화의집 청소년자치기구 연합 발대식 안내<br/>2021.02.24</li> <li>〈프로 스마트폰러 되기〉 참가학교 모집<br/>2021.02.23</li> </ul> |              |                 |

1. 홈페이지(www.yiyf.or.kr/sujiyouth) 접속 후 로그인, <신청접수 바로가기> 클릭 7

#### 2. <수지청소년문화의집> 시설 선택, 3. 프로그램 목록 중 등록을 원하는 강좌 클릭

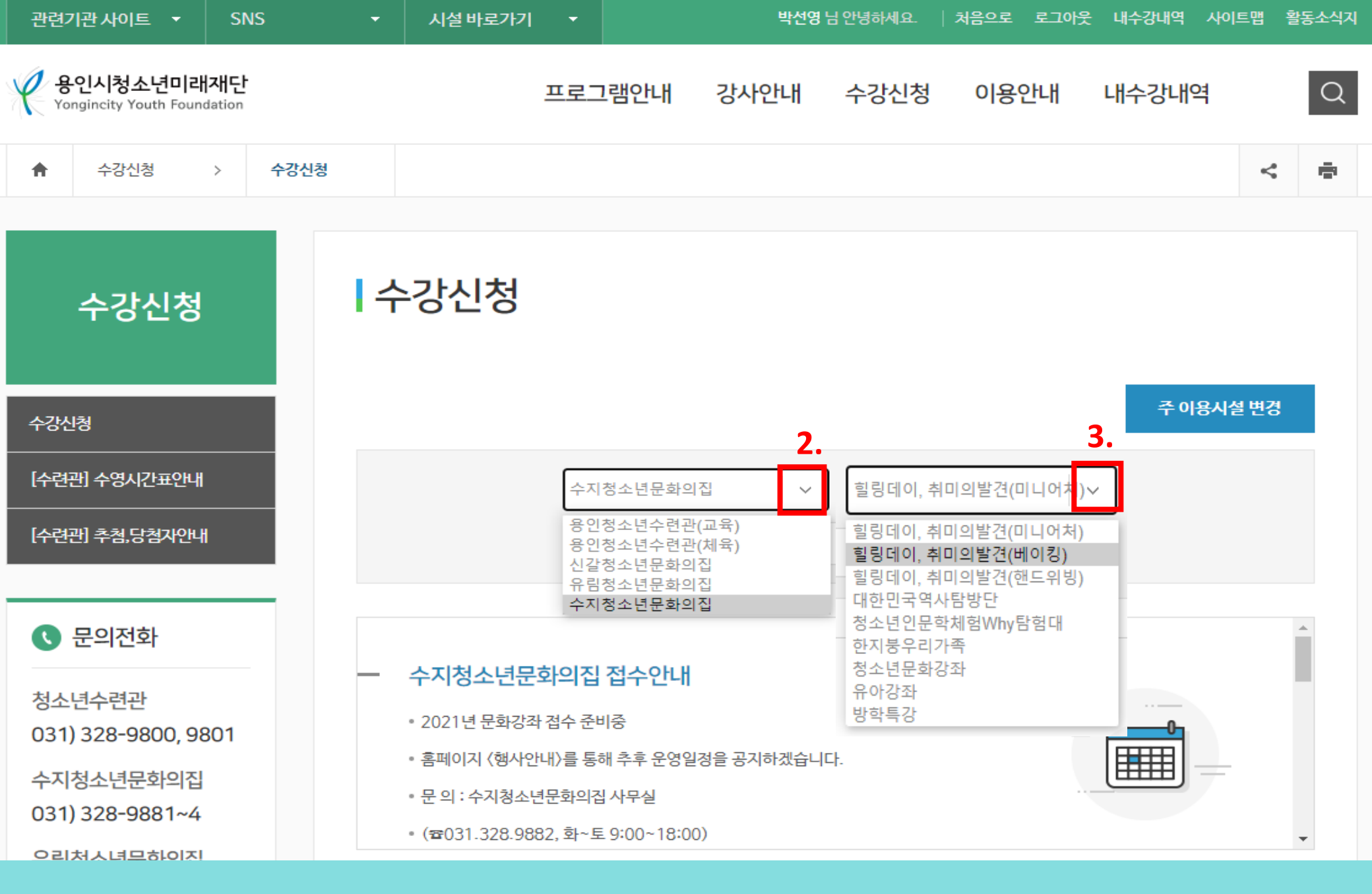

#### 6. 등록내용 확인 후 <확인> 클릭, 5. <수강신청하기> 버튼 클릭, 6. 팝업창 <확인> <sup>9</sup>클릭

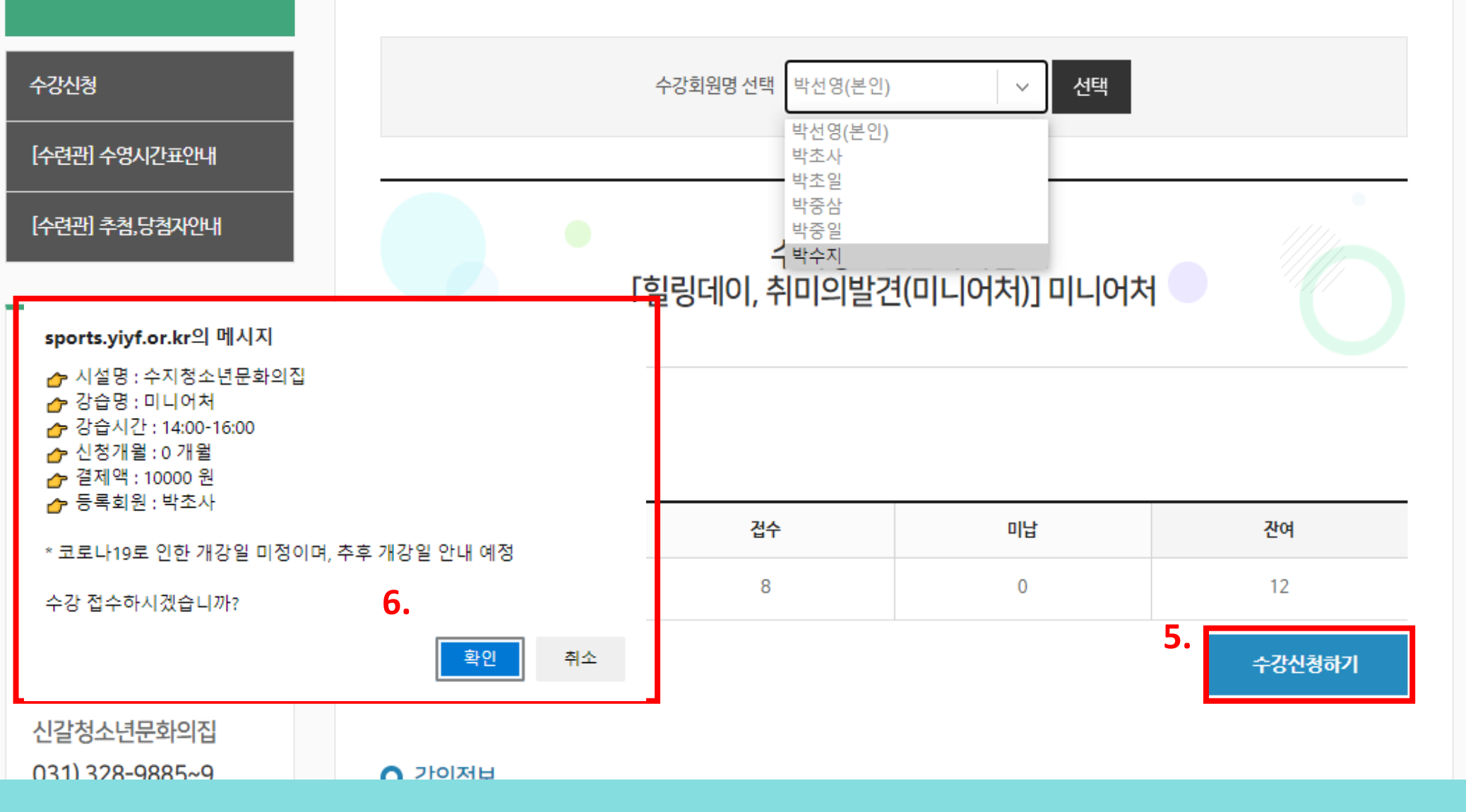

수강신청

수강신청

#### 7. 강좌 신청한 수강회원명(자녀) 선택, 8. <미납결제> 버튼 클릭 9. 팝업창 <확인> 클릭

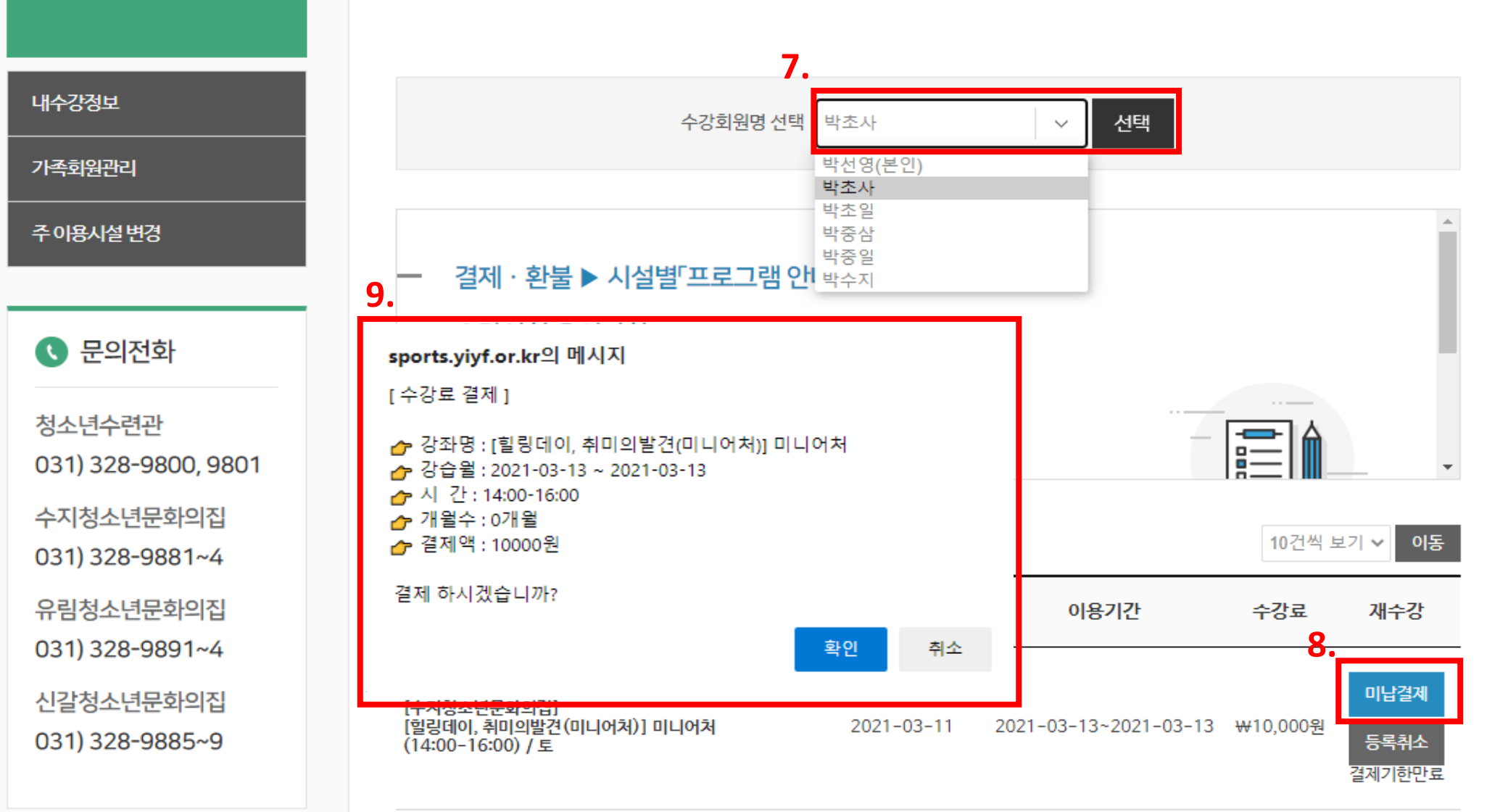

**나수강정보** 현재 생활체육 프로그램 이용중인 할인회원은 방문접수만 가능합니다.

내수강내역